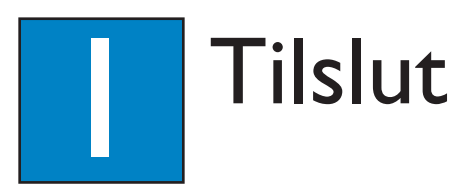

### A Placering

Det er vigtigt at stille højttalersystemet korrekt op for at sikre optimal lyd.

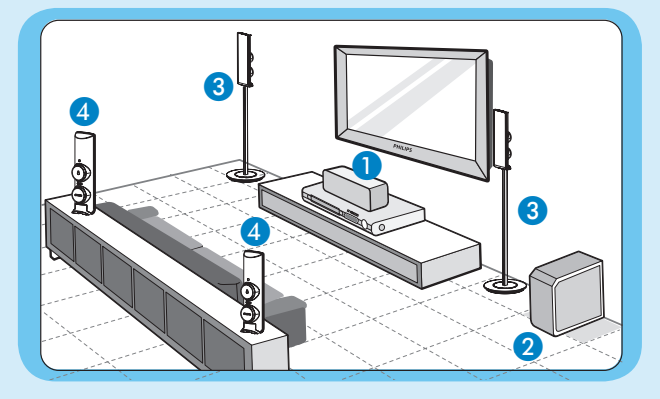

- 1 Placer centrehøjttaleren over eller tæt på TV'et.
- 2 Placer subwooferen på gulvet, mindst en meter fra TV'et.
- **3** Placer fronthøjttalerne i samme afstand fra TV'et.
- 4 Placer baghøjttalerne i almindelig ørehøjde.

## **B** Tilslut radioantennerne

Hold antennerne væk fra elektroniske enheder for at undgå uønsket interferens.

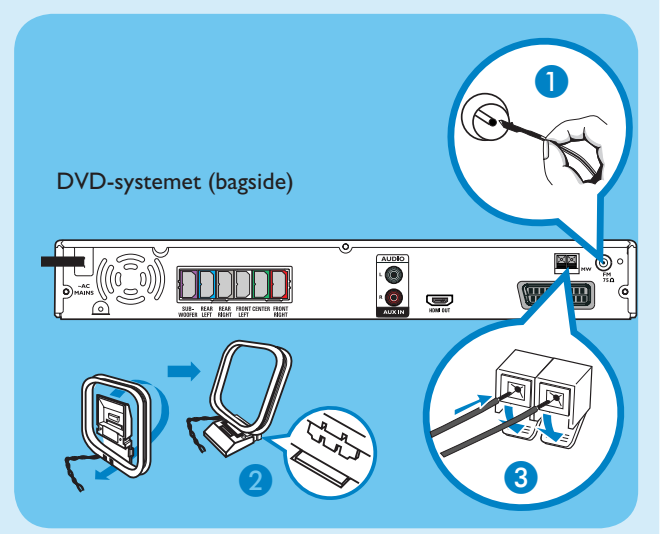

- Tilslut FM-antennen til FM-stikket. Træk ledningen ud, og fastgør dens ende til væggen.
- 2 Fold AM/MW-rammeantennen ud, og fastgør kloen i åbningen.
- 3 Tryk på tilslutningsstedet, og sæt ledningerne i AM/MWstikkene.

## C Tilslut højttalere og subwoofer

Tilslut de forskelligfarvede stik fra højttalerne og subwooferen til stikket med samme farve bag på DVDsystemet.

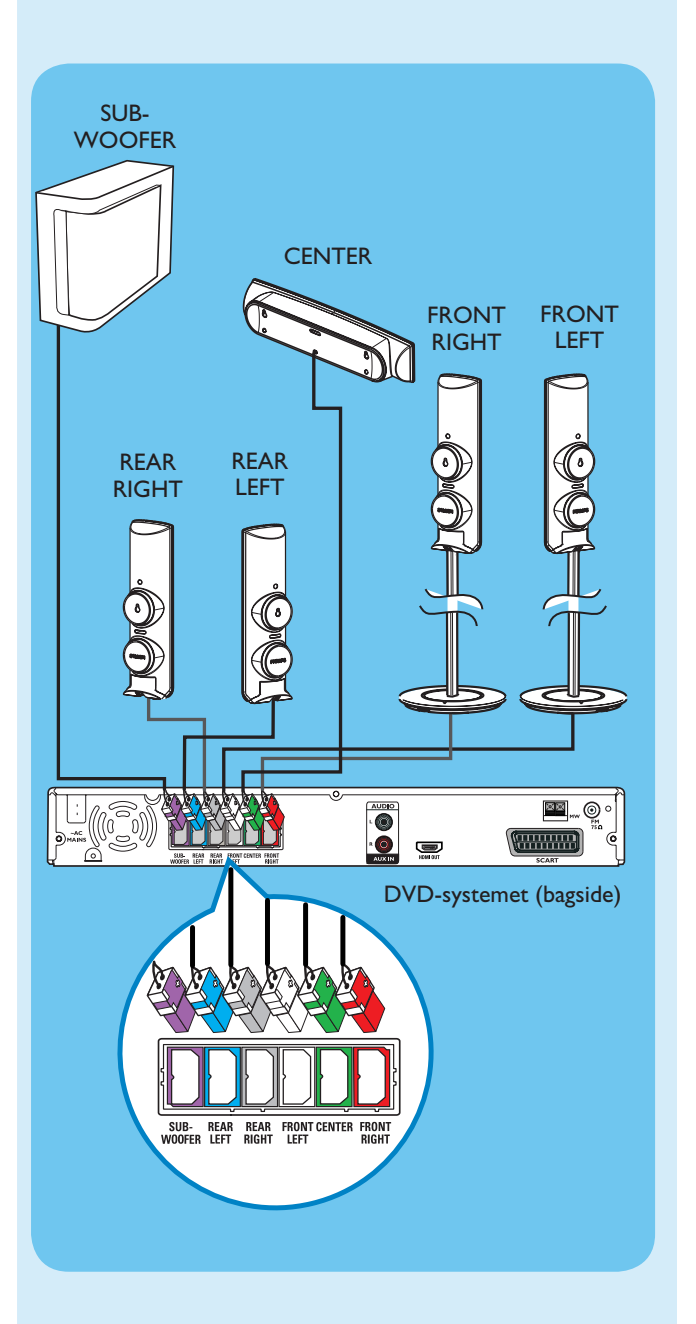

### **D** Tilslut DVD-systemet til TV'et

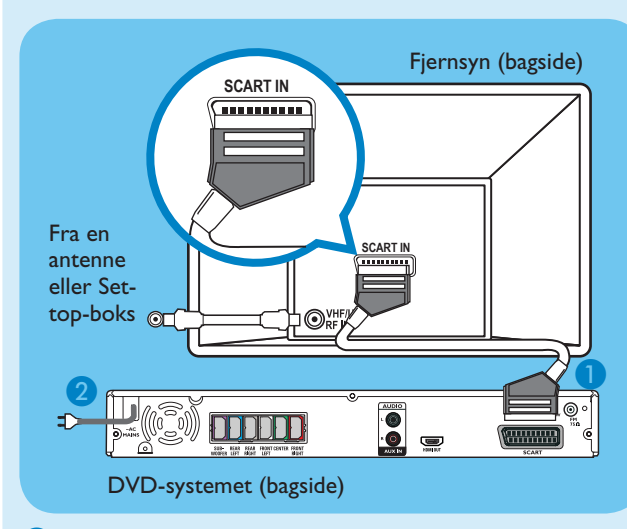

- Brug det medfølgende scart-kabel til at tilslutte SCARTstikket på DVD-systemet til SCART In-stikket på TV'et
- 2 Sæt strømkablet fra DVD-systemet i en stikkontakt.

**Bemærk:** Det er vigtigt at tilslutte DVD-systemet direkte til TV'et. Når du ser TV-udsendelser, kan du trykke på **TV** på fjernbetjeningen for at få lydoutputtet fra højttalersystemet.

### Tilslut lyden fra andre enheder til DVD-systemet (ekstraudstyr)

Brug de røde og hvide lydkabler (medfølger ikke) til at slutte AUX IN (R/L)-stikkene på dette DVD-system til lydudgangene på lyd/videoenheden (f.eks. en DVD-optager eller en videobåndoptager).

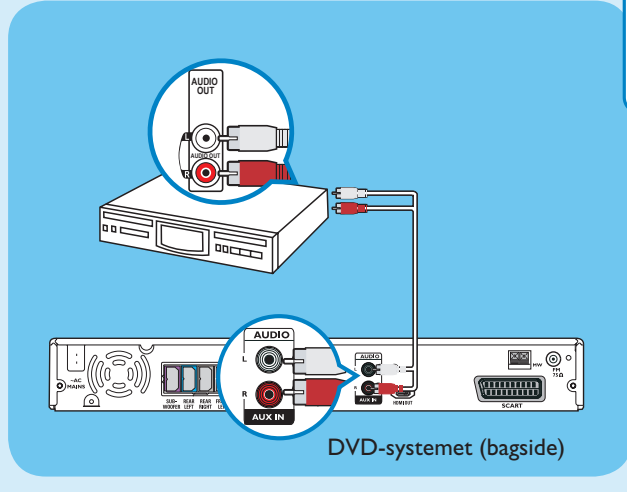

**Bemærk:** Tryk på **AUX/DI** på fjernbetjeningen for at få lydoutput fra højttalersystemet.

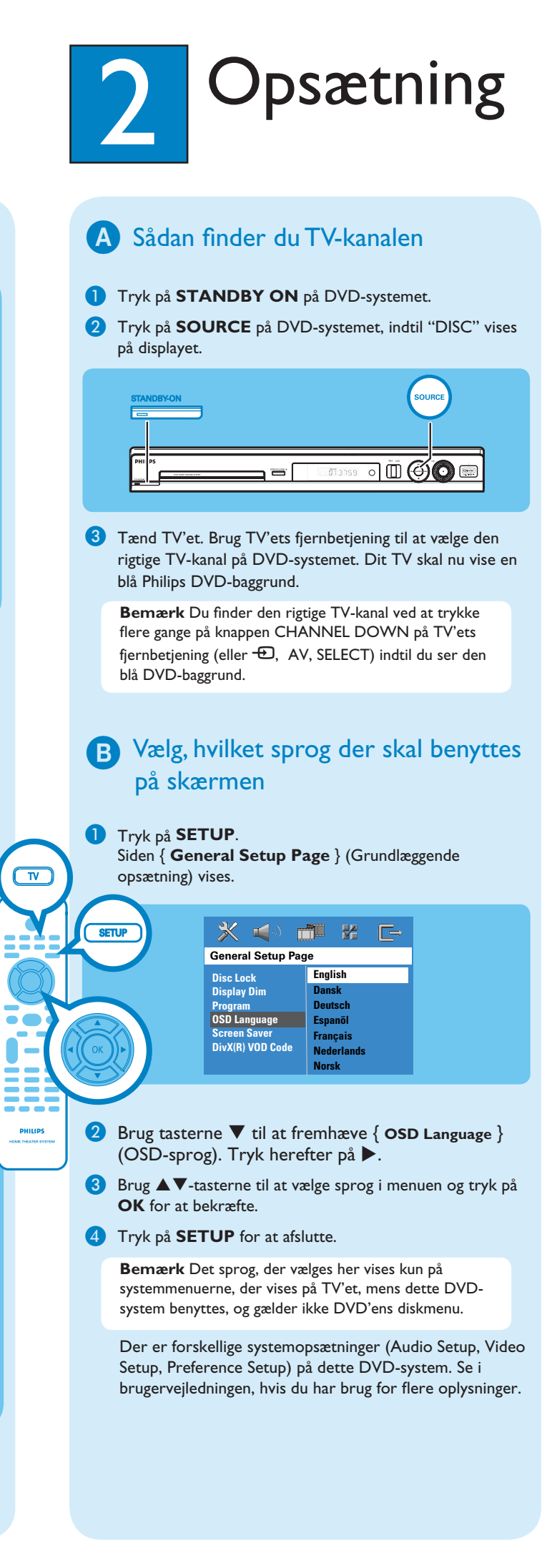

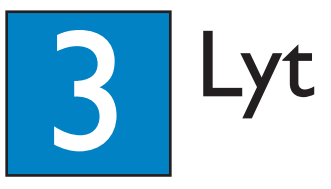

# Start afspilning af disken 1 Tryk på OPEN CLOSE for at åbne diskskuffen. lsæt en disk, og luk diskskuffen. Afspilningen starter automatisk. 3 Hvis diskmenuen vises, skal du bruge $\blacktriangle \nabla$ -tasterne til at vælge i menuen og trykke på **PLAY >** på fjernbetjeningen for at starte afspilningen.

4 Tryk på STOP ■ for at stoppe

afspilningen.

# Afspilning fra USB

1 Sæt din USB-enhed i USB-porten, og vent på at der kommer en meddelelse på skærmen.

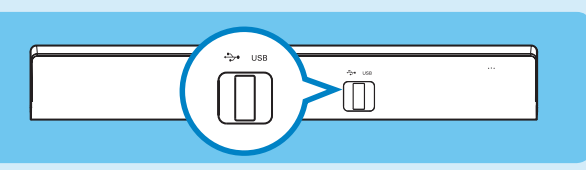

- 2 Tryk på **DISC/USB** for at få adgang til indholdet på din USB-enhed.
- 3 Tryk på OK for at starte afspilningen.
- 4 Stop afspilningen ved at trykke på **DISC/USB** igen for at skifte til 'DISC'-tilstand. Nu kan du tage USB-enheden ud.

# Radioindstilling

1 Tryk på **TUNER**.

Displayet viser "AUTO INSTALL PRESS PLAY".

- 2 Tryk på **PLAY** ▶, indtil "START …" vises på displayet. Alle tilgængelige radiostationer med tilstrækkelig høj signalstyrke gemmes automatisk.
- 3 Når programmeringen er fuldført, kan du bruge tasterne til at vælge en forudindstillet radiostation.

## Fejlfinding

Du finder flere tip til fejlfinding i brugervejledningen.

### Intet billede.

- Tryk på knappen DISC/USB på fjernbetjeningen.
- Kontroller forbindelsen til TV'et, og sørg for, at stikkene sidder korrekt.

DISC/US

#### Ingen lyd.

- Juster lydstyrken.
- Kontroller højttalertilslutningerne og indstillingerne.
- Kontroller lydtilslutninger, og tryk på SOURCE knappen for at vælge den korrekte inputkilde.

· Center- og baghøjttalerne fungerer kun i surround-tilstand med flere kanaler. Tryk på knappen SURR for at vælge surroundoutput med flere kanaler.

### DVD-systemet fungerer ikke.

• Tag ledningen ud af stikket i et par minutter. Sæt ledningen i igen, og prøv igen.

### Behøver du hjælp?

#### Brugervejledning

Se i brugervejledningen, der fulgte med Philips DVD Home Theater System.

#### Online

Besøg www.philips.com/support.

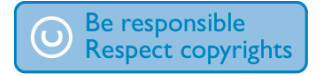

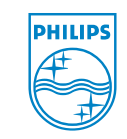

2005 © Koninklijke Philips N.V. All rights reserved. 12 NC 3139 245 23681 www.philips.com

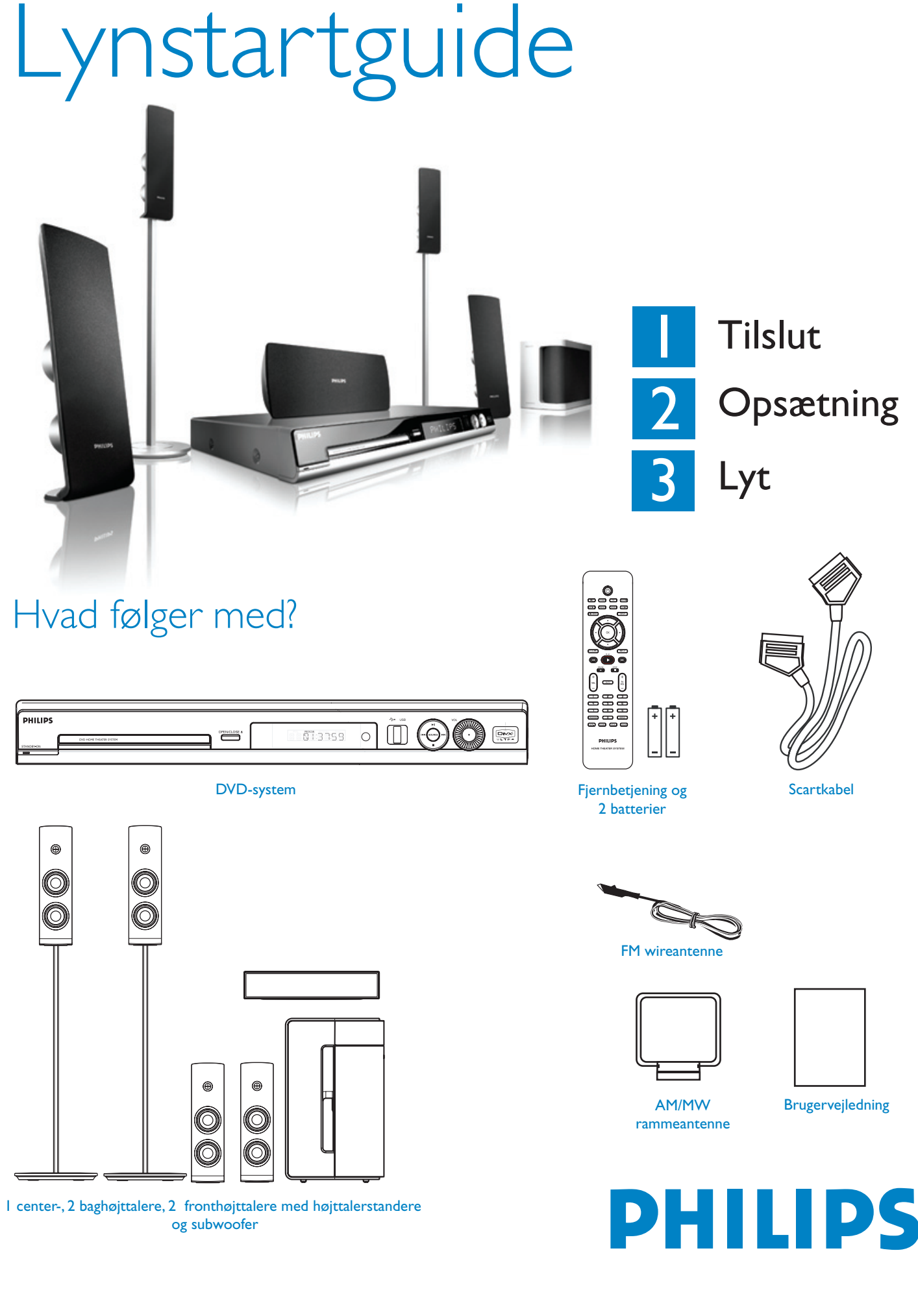

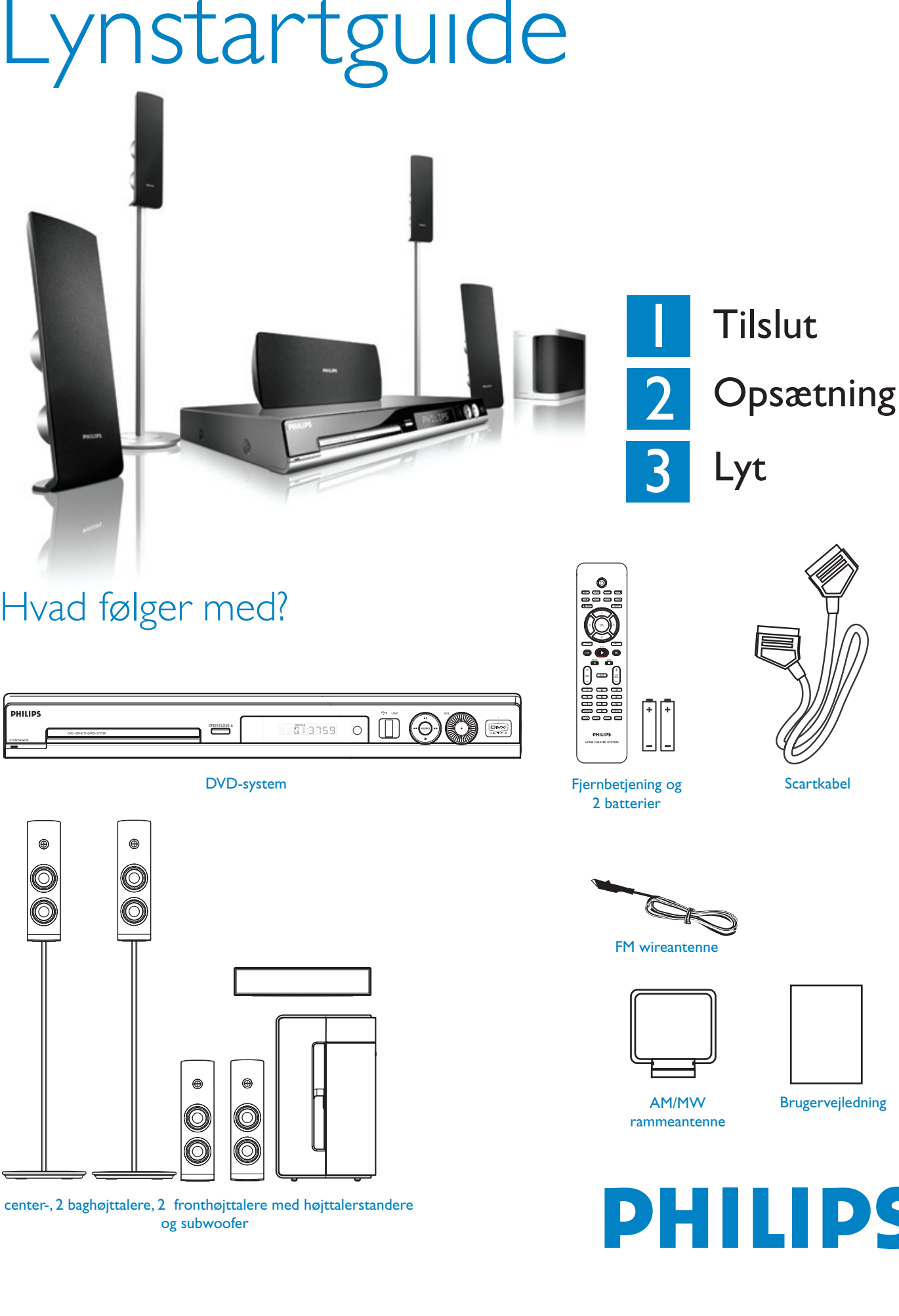

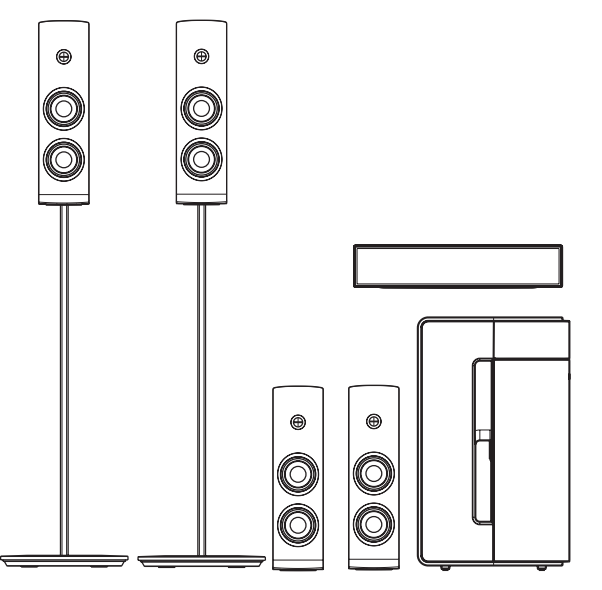

HTS3115